# **OpenCV** and Vuforia

And the integration into the FTC SDK

# Introduction

- I am Torin Perkins
- Part of FTC team 11089 Bytes Of Kitkats
- I have been in FIRST for 6 years(3 FLL, 3 FTC)
- Used OpenCV and Vuforia for the last two seasons of FTC

# In this Presentation

#### • We will cover...

- Vuforia
- OpenCV
- Integrating both into the FTC SDK
- Make sure to
  - Have something to take notes with
  - To take pictures
  - Follow along

# What is OpenCV?

- Open Source Computer Vision Library
- Allows computers to recognize objects in the real world
- Uses include: Facial Recognition, Color Detection, Edge Detection, etc.
- Information at https://opencv.org/

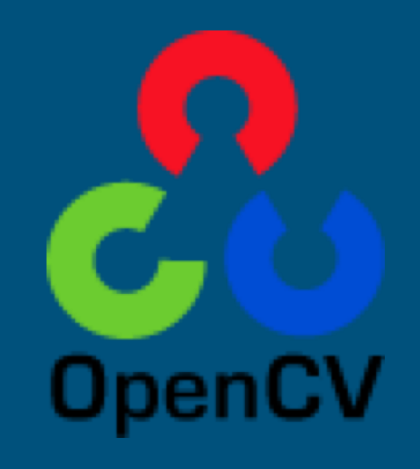

# What is VuForia?

- Augmented Reality Software Development Kit
- Detects 'VuMarks'
- Returns information depending on the VuMark
- Tracks the VuMark's position on the X, Y, and Z

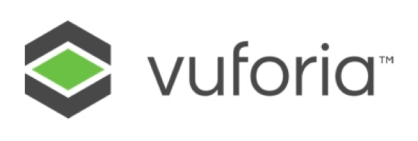

# Uses of Vuforia and OpenCV in FTC

- Detecting custom FTC VuMarks
- Reading colors on color specific scoring elements
- Edge Detection
- Recognizing different objects

- 1. Install OpenCV Manager on Robot Controller
  - a. Essential when running OpenCV on a mobile device
  - b. https://play.google.com/store/apps/details?id=org.opencv.engine

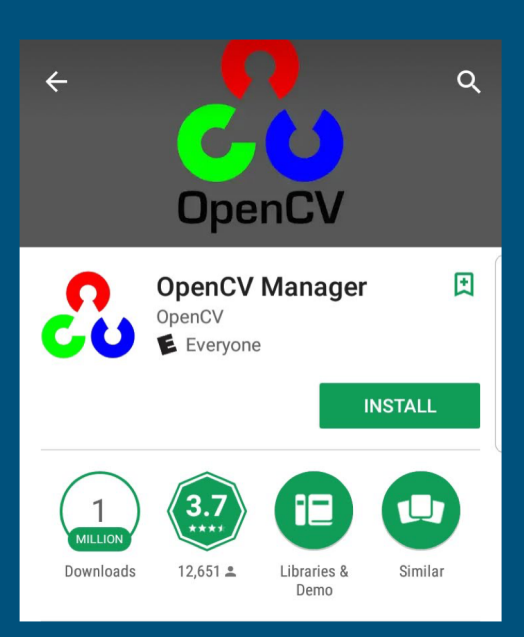

2. Download OpenCV version 3.1 on Source Forge

a. https://sourceforge.net/projects/opencvlibrary/files/opencv-android/

| OpenCV-3.1.0-android-sdk.zip | 2015-12-18 | 166.2 MB |
|------------------------------|------------|----------|
| Totals: 1 Item               |            | 166.2 MB |

- 3. Download and import the FTC SDK 3.7
  - a. <a href="https://github.com/ftctechnh/ftc\_app">https://github.com/ftctechnh/ftc\_app</a>
  - b. Import into Android Studio File>New>Import Project>FTC SDK

- 4. Import OpenCV as a module
  - a. File>Import New>Module
  - b. Import Java folder within SDK

| Source directory: | C:\Users\Admin\Downloads\OpenCV-3.1.0-android-sdk (1)\OpenCV-android-sdk\sdk\java |
|-------------------|-----------------------------------------------------------------------------------|
| Module name:      | openCVLibrary310                                                                  |
|                   |                                                                                   |

5. Disable Instant Run

a. Very Important when using OpenCV

| ▼ Bi | uild, Execution, Deployment |   |
|------|-----------------------------|---|
| ►    | Gradle                      |   |
| ►    | Debugger                    |   |
|      | Compiler                    |   |
|      | Coverage                    |   |
|      | Espresso Test Recorder      |   |
|      | Instant Run                 |   |
|      | Required Plugins            | 屆 |

6. Copy ConceptVuMarkIdentification into TeamCode

- a. This already uses Vuforia
- b. Next step is to add openCV

- 🗖 🖻 org.firstinspires.ftc.robotcontroller
  - 🔻 🛅 external.samples
    - 🕒 🖻 BasicOpMode\_Iterative
    - 🔁 BasicOpMode\_Linear
    - 🕒 🚡 ConceptCompassCalibration
    - 🕒 🔁 ConceptDIMAsIndicator
    - 🕒 🚡 ConceptI2cAddressChange
    - 🕒 🖻 ConceptNullOp
    - 🕒 🚡 ConceptRampMotorSpeed
    - ConceptRegisterOpModes
    - 🕒 🚡 ConceptScanServo
    - 💿 ն ConceptTelemetry
    - 🕒 🚡 ConceptVuforiaNavigation
    - 🕒 🚡 ConceptVuMarkIdentification
    - 💿 🔓 HardwareK9bot
    - 🖻 🚡 HardwarePushbot
    - 👝 💁 🗆 Lander an Derek Maria

- 7. Comment out @disabled at line 70
- 8. Add AppUtil appUtil = AppUtil.getInstance(); at line 74 (Import Class)

@Autonomous(name="Concept: VuMark Id", group ="Concept")
//@Disabled
public class ConceptVuMarkIdentification extends LinearOpMode {
 public static final String TAG = "Vuforia VuMark Sample";
 AppUtil appUtil = AppUtil.getInstance();
 OpenGLMatrix lastLocation = null;

Add private BaseLoaderCallback loaderCallback = new 9. BaseLoaderCallback(appUtil.getActivity()) **@Override** public void onManagerConnected(int status) { super.onManagerConnected(status); **};** 

At line 78

loaderCallback.onManagerConnected(LoaderCallbackInterface.SUCCESS);
} At line 96 under runOpMode()

11. Create account for Vuforia License Manager and obtain License

https://developer.vuforia.com/license-manager

- a. Enter any Information
- b. Obtain Vuforia License Code and Copy into Program at line 28

| parameters.vuforiaLicenseKey = "ATsODcD////AAAAAVw21Rd45oGpdljdOh5LuFB9nDNfckoxb8COx | KSFX"; |
|--------------------------------------------------------------------------------------|--------|

12. Change frame queue capacity

a. Add Vuforia.setFrameFormat(PIXEL\_FORMAT.RGB565, true); this.vuforia.setFrameQueueCapacity(1); at line 139

| 139 | ¥ | <pre>Vuforia.setFrameFormat(PIXEL_FORMAT.RGB565, true);</pre> |  |
|-----|---|---------------------------------------------------------------|--|
|     |   | <pre>this.vuforia.setFrameOueueCapacitv(1);</pre>             |  |

```
13. Add if (!writeFileOnce) {
             VuforiaLocalizer.CloseableFrame frame;
             try {
               frame = this.vuforia.getFrameQueue().take();
            } catch (InterruptedException e) {
               Log.v(TAG, "Exception!!");
               break;
            Matrix34F raw = new Matrix34F(); at line 195
```

14. Add float[] rawData = Arrays.copyOfRange(pose.transposed().getData(), 0,
12);

raw.setData(rawData);

Vec2F pointCenter =

Tool.projectPoint(this.vuforia.getCameraCalibration(),

raw, new Vec3F(0, 0, 0));

Log.v(TAG, "Center: " + (int) pointCenter.getData()[0] + ", " + (int) pointCenter.getData()[1]); At line 209

15. Add long numImages = frame.getNumImages(); for (int i = 0; i < numImages; i++) { if (frame.getImage(i).getFormat() == PIXEL\_FORMAT.RGB565) { Image rgb = frame.getImage(i); if (rab != null) { Bitmap bm = Bitmap.createBitmap(rgb.getWidth(), rgb.getHeight(), Bitmap.Config.RGB\_565); bm.copyPixelsFromBuffer(rgb.getPixels()); at line 220

16. Add **Mat img = new Mat(rgb.getHeight(), rgb.getWidth(),** CvType.CV\_8UC3); Utils.bitmapToMat(bm, img);

> Imgproc.cvtColor(img, img, Imgproc.COLOR\_RGB2BGR); Imgproc.cvtColor(img, img, Imgproc.COLOR\_BGR2HSV);

String filePath = "/sdcard/FIRST/rgbFile.png"; Log.v(TAG, "Saving image" + filePath); Imgcodecs.imwrite(filePath, img); img.release(); at line 235

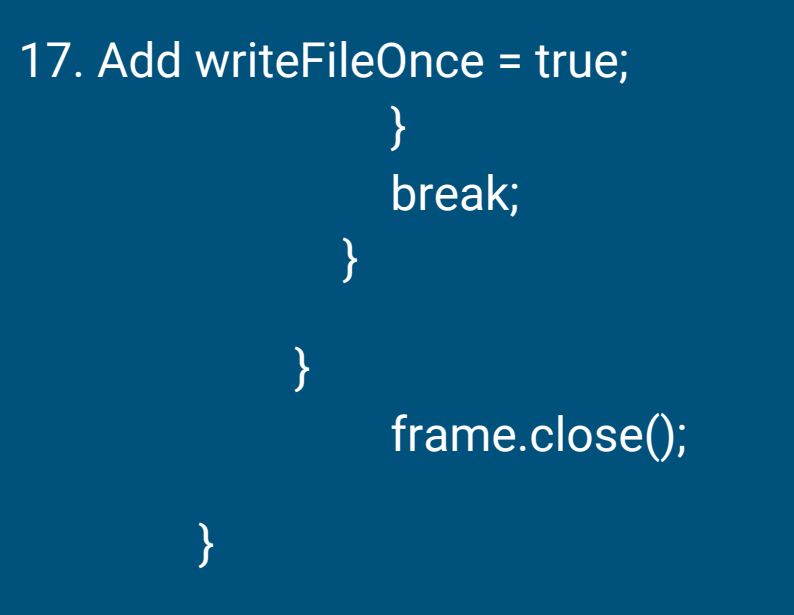

# Results

- Creates a HSV image of the VuMark with Vuforia Overlay
- Just a Concept
  - $\circ$   $\,$  Much more can be done with OpenCV and Vuforia

# Wrap Up

- Feel free to email our team <u>bytesofkitkats@gmail.com</u> with questions
- Visit our Github Bytes\_Of\_Kitkats
- Links that may be useful in the future

https://developer.vuforia.com/home-page

https://opencv.org/